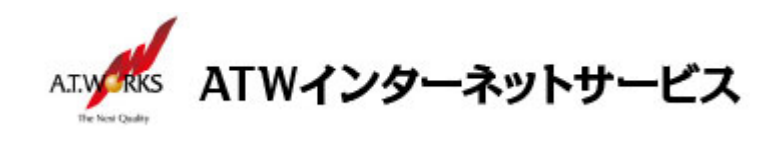

# ATW インターネットサービス アカウント設定手順書

### Thunderbird 38.1.0 編

#### 目次

| ご利用中アカウントの修正 | (サーバ移行のお客様) | 2 |
|--------------|-------------|---|
| 新規アカウント作成    |             | 6 |

## お問い合わせ

株式会社エーティーワークス ATW インターネットサービス

URL : https://hosting.atw.ne.jp/contact/

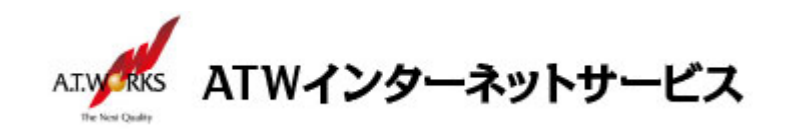

\_\_\_\_\_

ご利用中アカウントの修正(サーバ移行のお客様)

現在ご利用中のアカウントの「サーバ名」を、「IPアドレス」に修正します。 この作業により、サーバ移行期間中のメールの取りこぼしを防ぎます。

1. メニューをクリックし、「オプション」→「アカウント設定」を選択します。

| 新規作成             | ۲ | イベントログの管理 |   |                       |
|------------------|---|-----------|---|-----------------------|
| 添付ファイル           | ŀ | メッセージフィルタ | ۲ |                       |
| <i>44. /</i> 👌 🛍 | ۲ | 🚓 アドオン    |   |                       |
| 検索               | ŀ | オプション     | × | オプション                 |
| 🛃 印刷             | ⊧ | ファイル      | F | アカウント設定               |
| 名前を付けて保存         | ⊁ | 表示        | ⊬ | メニューバー( <u>M</u> )    |
| フォルダ             | ⊁ | 移動        | ۲ | ・メールツールバー(○)          |
| ごみ箱を空にする         |   | メッセージ     | × | • クイックフィルタバー          |
|                  |   | ツール       | ۲ | ✓ ステータスバー( <u>U</u> ) |
| 🔀 終了             |   | ヘルプ       | ⊁ |                       |
|                  |   |           |   |                       |
|                  |   |           |   | レイアウト ・               |

2. アカウント設定画面が表示されます。

現在利用中のアカウントをクリックで選択し、「アカウント名」に"(old)"と文字を追加します。

| アカリント設定                                       |                                                                           |                       |
|-----------------------------------------------|---------------------------------------------------------------------------|-----------------------|
| -XXX-XXX-XXX                                  | アカウント設定                                                                   |                       |
| サーバ記定<br>送信超えた時期なフォルダ<br>編集とアドレスカ<br>速度シートレスカ | アカウント名(M) <b>XXX.XXX.XXX (old)</b>                                        | かを表すために使用されま          |
| 現在利用中の                                        | (注前)())                                                                   |                       |
| アカウントをクリックし                                   | x-ルアドレスE:<br>活動: Keply-to(S): デ(1) (c) (c) (c) (c) (c) (c) (c) (c) (c) (c |                       |
| ディスクstates<br>送信 (SMTP) サーバ                   | 組織 (Organization)(①): (OID) を追加しま9                                        |                       |
|                                               | □ ファイルから署名を挿入する (テキストまたは HTML、画像ファイル)(工):                                 | 参照(C)                 |
|                                               | ↓<br>□ メッセージに vCard を添付する(V)                                              | vCard を編集( <u>D</u> ) |
| 注:現在のサ-                                       | -バに接続するアカウントは、今後、使えなくなった時点                                                |                       |
| で削除します。                                       | その際、他のアカウントと混同しないようにするため、                                                 | 差出人情報を管理( <u>M</u>    |
| アカウントの名                                       | 前欄に"(old)"と記載します。                                                         |                       |
| //Jystimite                                   |                                                                           | DK キャンセル              |

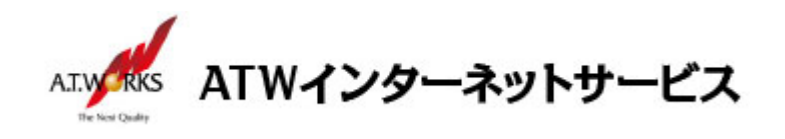

 続いて、「サーバ設定」をクリックし、 サーバ設定の「サーバ名」欄を、下記の IP アドレスに変更します。 入力に必要な情報(IP アドレス)は、サーバ設定情報(前回開通時に送付)より確認頂けます。

受信メール(POP3) → 現在のサーバーIP アドレス

| アカウント設定                                                                                                    | ×                                |
|----------------------------------------------------------------------------------------------------|----------------------------------|
| アカウント設定         * XXX.XXX.XXX         サー/環設定         送信指控えど、私りはスフォルダ<br>編集とアドー、入力         迷惑メール         ディスク確認         丁サー・/、設定」を         クリ・ックし         ジー線         送信 (SMTP) サー/ | ×                                |
| アカウント抹作(A) ・                                                                                                    | メッセージの1¥存先:<br>参照(B)<br>OK キャンセル |

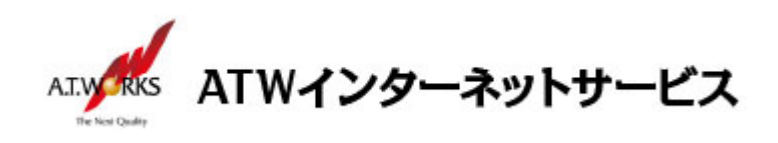

4. 続いて「送信(SMTP)サーバ」をクリックし、「編集」ボタンをクリックします。

| ウント設定                              |                                                                                                 |
|------------------------------------|-------------------------------------------------------------------------------------------------|
|                                    | 送信 (SMTP) サーバの設定                                                                                |
| サーハ設定<br>送信控えと特別なフォルダ<br>編集とひドレススカ | ー<br>複数の差出人情報を管理している場合、使用する送信(SMTP)サーバをこのリストから選択できます。[既定のサーバを使用する<br>を選択すると、このリストの既定のサーバを使用します。 |
| 補業にてていてい                           | jêtn(D)                                                                                         |
| ディスク領域                             |                                                                                                 |
| 関封確認                               | 編集( <u>E</u> )                                                                                  |
| ヤキュリティ                             | <u> </u>                                                                                        |
| ローカルフォルダ                           | 四十二日 四十二日 四十二日 四十二日 四十二日 四十二日 四十二日 四十二日                                                         |
| 迷惑メール                              |                                                                                                 |
| ディスク領域                             |                                                                                                 |
| 送信 (SMTP) サーバ                      |                                                                                                 |
|                                    | パート 527                                                                                         |
|                                    | フーザ名:                                                                                           |
|                                    | 認証方式、平文のパスワード認証(安全でない)                                                                          |
|                                    | 接続の保護なし                                                                                         |
| 「送信(SM)                            |                                                                                                 |
| (                                  |                                                                                                 |
| クリックし                              |                                                                                                 |
|                                    |                                                                                                 |
|                                    |                                                                                                 |
|                                    |                                                                                                 |
|                                    |                                                                                                 |
|                                    |                                                                                                 |
|                                    |                                                                                                 |
|                                    |                                                                                                 |
|                                    |                                                                                                 |
|                                    |                                                                                                 |
| 7/J/J/f#TF( <u>B</u> )             |                                                                                                 |
|                                    |                                                                                                 |

SMTP サーバ画面の、「サーバ名」を以下の IP アドレスに修正し、「OK」をクリックします。
 入力に必要な情報(IP アドレス)は、サーバ設定情報(前回開通時に送付)より確認頂けます。
 送信メール(SMTP) → 現在のサーバーIP アドレス

| 送信 (SMTP) サーバ 🛛 🔀           |
|-----------------------------|
| 設定                          |
| [於8月( <u>D</u> ):           |
| サーバ名(S):                    |
| ポート番号(P): 587 - 既定値: 587    |
| セキュリティと!!?!!正               |
| 接続の保護(N): なし                |
| 認証方式(D: 平文のパスワード認証(安全でない) ▼ |
| ユーザ名(M):                    |
| OK キャンセル                    |

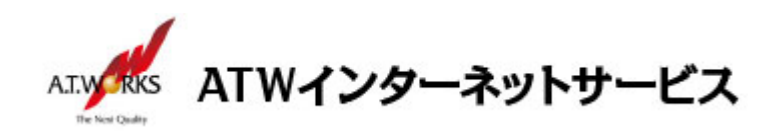

6. アカウント設定画面の、「OK」をクリックし、画面を閉じます。

| アカウント設定                                                 |                                                                                             | ×                       |  |  |
|---------------------------------------------------------|---------------------------------------------------------------------------------------------|-------------------------|--|--|
| <ul> <li>In material affects its lists as in</li> </ul> | 送信 (SMTP) サーパの設定                                                                            |                         |  |  |
| サーハ設定<br>送信控えと特別なフォルダ<br>編集とアドレス入力                      | 複数の差出人情報を管理している場合、使用する送信(SMTP)サーバをこのリストから選択できます。[既定のサーバを使用する]<br>を選択すると、このリストの既定のサーバを使用します。 |                         |  |  |
| 迷惑メール                                                   | terensinale - Hillin HOLI (既定)                                                              | 追加( <u>D</u> )          |  |  |
| ディスク領域                                                  |                                                                                             | 編集( <u>E</u> )          |  |  |
| 1771年370年822                                            |                                                                                             | <b>削</b> β余( <u>M</u> ) |  |  |
| ▲ ローカルフォルダ                                              |                                                                                             | 既定値(語設定(T)              |  |  |
| 迷惑メール                                                   |                                                                                             |                         |  |  |
| ディスク領域<br>送信 (SMTP) サーバ                                 | 説明: 〈なし〉<br>サーバ名:<br>ポート: 587<br>ユーザ名:<br>認証方式: 平文のパスワード認証 (安全でない)<br>接続の(保護 なし             |                         |  |  |
| アカウンド操作( <u>A</u> )・                                    | ОК                                                                                          | キャンセル                   |  |  |

以上で修正作業は完了です。

続いて新規アカウントの作成をお願いします。

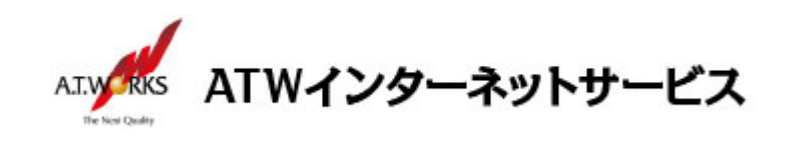

### 新規アカウント作成

\_\_\_\_\_

#### ATW インターネットサービスサーバに接続するための、新規アカウントを追加します。

1. メニューをクリックし、「新規作成」→「新しいメールアカウントを取得」を選択します。

| 新規作成     | Þ | メッセージ Ctrl+N   |
|----------|---|----------------|
| 添付ファイル   | ► | フォルダ           |
| 編集 🎤 🖒 💼 | • | 検索フォルダ         |
| 検索       | → | 新しいメールアカウントを取得 |
| 😹 印刷     | ⇒ | 既存のメールアカワント    |
| クチャートロナク |   | チャットアカウント      |
| 名前を付けて任任 | • | フィードアカウント(D)   |
| フォルダ     | Þ | 他のサービスのアカウント   |
| こみ箱を空にする |   |                |
| 🔀 終了     |   | チャット連絡先        |

新しいメールアドレスを使いたい方画面が表示されますので、
 「メールアカウントを設定する」をクリックします。

| Thunderbird のご利用ありがとうございます                                                                                                    | ×                      |
|----------------------------------------------------------------------------------------------------|------------------------|
| 新しいメールアドレスを使いたい方                                                                                                    |                        |
| 352 108                                                                                                    | 検索                     |
| いくつかのブロバイダとの提携により、Thunderbird が新しいメールアカウントを提供します。<br>アドレスを検索するため、ご氏名または好きな言葉を上のテキストボックスに入力してくださ<br>み)。                            | ,利用可能なメール<br>い (半角英数字の |
| 🗹 👸 gandi.net                                                                                                    |                        |
|                                                                                                    |                        |
|                                                                                                    |                        |
|                                                                                                    |                        |
| 検索語句は、利用可能なメールアドレスを見つける目的で Mozilla ( <u>プライバシーボリシー</u> ) /<br>メールブロバイダ gandi.net ( <u>プライバシーボリシー</u> , <u>サービス利用規約</u> ) に送信されます。 | とサードパーティの              |
| メールアカウントを設定するこのウィンドウを閉じて後で話                                                                                                    | 定する                    |
|                                                                                                    |                        |

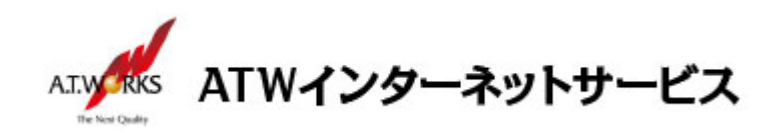

3. メールアカウント設定画面が表示されますので、情報を入力します。

| メールアカウント設定           |                         | ×               |
|----------------------|-------------------------|-----------------|
|                      |                         |                 |
| あなたのお名前( <u>N</u> ): | デジタ太郎                   | 受信者に表示される名前です。  |
| メールアドレス( <u>し</u> ): | sample@digitalink.ne.jp |                 |
| パスワード( <u>P</u> ):   | <b>******</b>           |                 |
|                      | ✓ パスワードを記憶する(M)         |                 |
|                      |                         |                 |
|                      |                         |                 |
|                      |                         |                 |
|                      |                         |                 |
|                      |                         |                 |
|                      |                         |                 |
|                      |                         |                 |
|                      |                         |                 |
|                      |                         |                 |
| 新しいアカウントを取           | 7得( <u>G</u> )          | 続ける(C) キャンセル(A) |
|                      |                         |                 |

・あなたの名前:任意の名前を入力します(メールの差出人として表示されます)
 ・メールアドレス:ご使用のメールアドレスを入力します
 ・パスワード:ホスティング設定依頼書のPW

入力が完了しましたら「続ける」をクリック

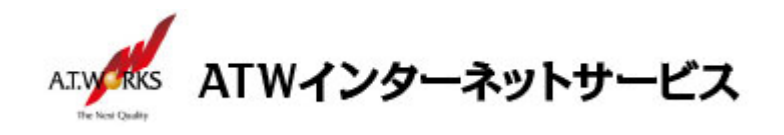

 自動取得が開始されますので、取得が完了するまで、お待ち下さい。
 下記画面が表示されたら「POP3 (メールをコンピュータに保存)」を選択 「手動設定」をクリック

| メールアカウント設定           |                                    | × |
|----------------------|------------------------------------|---|
|                      |                                    |   |
| あなたのお名前( <u>N</u> ): | デジタ太郎 受信者に表示される名前です。               |   |
| メールアドレス( <u>L</u> ): | sample@digitalink.ne.jp            |   |
| パスワード( <u>P</u> ):   |                                    |   |
|                      | ✓ パスワードを記憶する(M)                    |   |
|                      |                                    |   |
| アカウント設定が、一           | 般的なサーバ名で検索したことにより見つかりました。          |   |
|                      |                                    |   |
| C DAD (UT 1          |                                    | 1 |
| O IMAP (Ut-F)        | (* POP3 (x-//&_)/21#17)            |   |
| 受信サーバ: POP           | '3, maildigitalink nejp, STARTTLS  |   |
| 送信サーバ: SMT           | P, mail.digitalink.ne.jp, STARTTLS |   |
| ユーザ名: sam            | ple                                |   |
|                      |                                    | 1 |
| キリハマキウントを取           |                                    |   |
| 和しいアカワントを明           |                                    |   |
|                      |                                    |   |

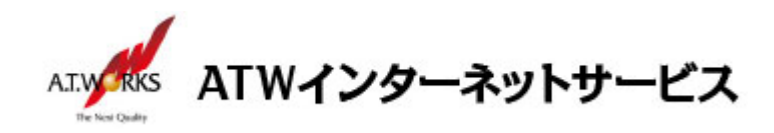

編集画面が表示されますので、項目の再設定を行います。
 入力に必要な情報(IP アドレス)は、サーバ設定情報(今回開通時に送付)より確認頂けます。

| メールアカウント設定                                    |                                                                   |                                 |           |                  | ×               |
|-----------------------------------------------|-------------------------------------------------------------------|---------------------------------|-----------|------------------|-----------------|
| あなたのお名前(N): 「<br>メールアドレス(L): 「<br>パスワード(P): 「 | デジタ太郎<br>sample@digitalink.ne.jp<br>●●●●●●●●●●<br>ジ パスワードを記憶する(M) | 信者に表示される名前です                    | 0         |                  |                 |
| アカウント設定が、一般                                   | 始わなサーバ名で検索したことにより                                                 | り見つかりました。<br>ポート <del>ポ</del> テ | 991       | 初訂士士             |                 |
| 受信サーバ: POP3                                   | mail.digitalink.ne.jp                                             | 110                             | 接続の保護なし 💌 | 通常のパスワード認証       | •               |
| 送信サーバ: SMTP                                   | mail.digitalink.ne.jp                                             | • 587 •                         | 接続の保護なし   | 通常のパスワード認証       | •               |
| ユーザ名: 受信サ                                     | ·-/% User01                                                       |                                 | 送信サーバ     | User01           |                 |
| 新しいアカウントを取得                                   | 导(g) 詳細設定( <u>A</u> )                                             |                                 |           | <b>完7(D)</b> キャン | 211( <u>A</u> ) |

·受信サーバ:新サーバの IP アドレス

「110」「接続の保護なし」「通常のパスワード認証」をそれぞれ、設定します。

·送信サーバ:新サーバの IP アドレス

「587(※)」「接続の保護なし」「通常のパスワード認証」をそれぞれ、設定します。

「ポート番号」欄の番号は、ご契約のプロバイダ様がOP25B(Outbound Port 25 Blocking対策) を実施している場合、「587」になります。実施していない場合「25」になります。(※)

・ユーザ 名:ホスティング設定依頼書の ID

入力が完了しましたら「完了」をクリック

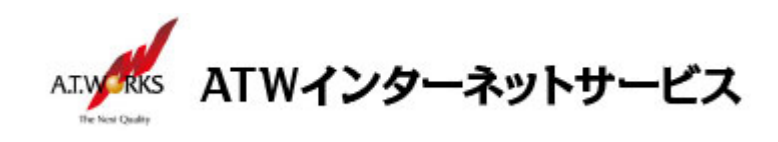

6. 警告画面が表示されます。

| メールアカウント設定 |                                                                                                    | X |
|------------|----------------------------------------------------------------------------------------------------|---|
|            | <ul> <li>警告!</li> <li>受信サーパ設定: mail.digitalink.ne.jp への接続は暗号化されません。</li> <li>技術的な詳細</li> <li>送信サーパ設定: mail.digitalink.ne.jp への接続は暗号化されません。</li> <li>技術的な詳細</li> <li>提供された設定を使用して Thunderbird であなたのメールを受信することができます。ただし、これらの接続が不適当でなしか、サーバの管理者またはメールプロバイダと連絡をとってください。詳しい情報は Thunderbird FAQ をご覧ください。</li> </ul> |   |
|            | ☑ 接続する上での危険性を理解しました(U)<br>設定変更(S)<br>完了(D)                                                                                                    |   |

「接続する上での危険性を理解しました」にチェックし、「アカウント作成」を選択します。

#### 以上で新規メールアカウント追加作業が完了です。

以上でメール設定作業は完了です。

新しく作成したアカウントから、ご自分のアドレス宛にテストメールを送っていただき、動作確認を行ってください。 正常な動作が確認できない場合は、弊社サポート窓口までお問合せ下さい。